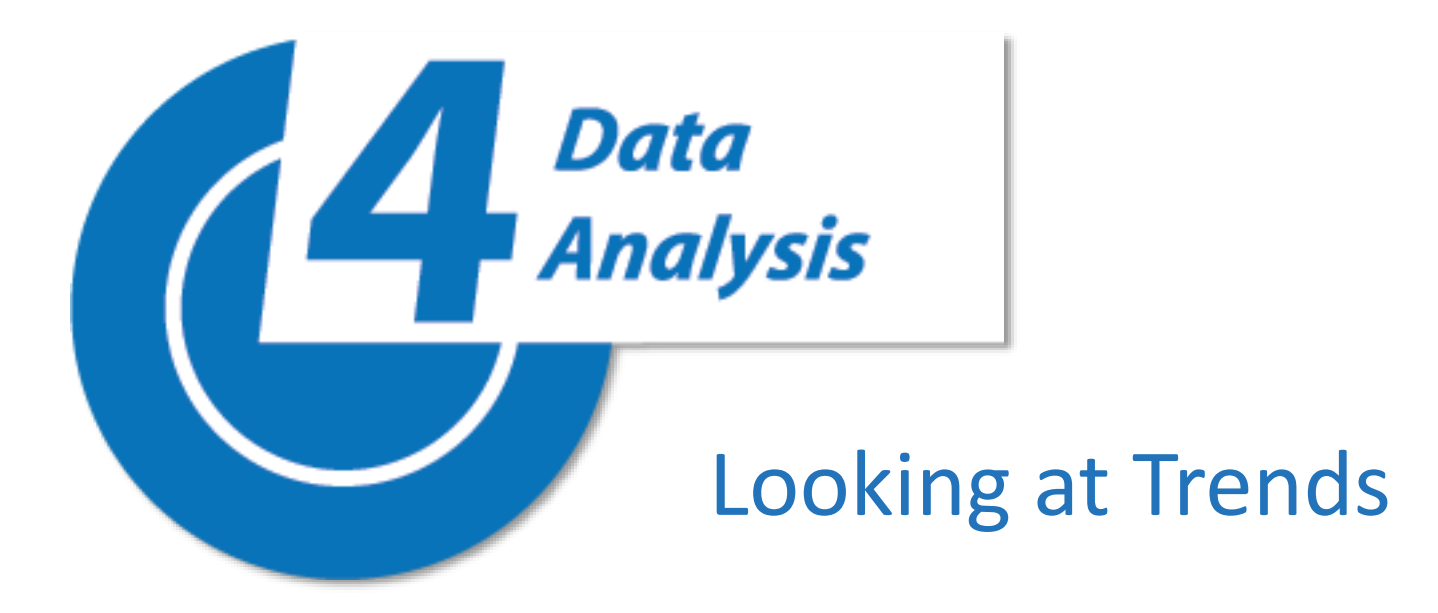

| ActionPoint                  |          | × TracDat v5.2.0.3 ×                                       |                                              |                                                                                       | 4                              |
|------------------------------|----------|------------------------------------------------------------|----------------------------------------------|---------------------------------------------------------------------------------------|--------------------------------|
| ← → C Phttps://trac          | dat.mtsa | c.edu/tracdat//planningpoint/iframe.jsp?SPHost             | tUrl=https%3A%2F%2Fmtsac0%2Es                | sharepoint%2Ecom%2Fsites%2FTracdat&SPLanguage=en-US&SPClie                            | ent 🖣 😭 🚺 🔏 🗿 🗄                |
| Back to Site 🕨 Plat ningPoin | nt       |                                                            |                                              |                                                                                       |                                |
| planningp                    | oint     | PIE - IEC Training Demo U                                  | Init                                         | <b>*</b>                                                                              | ↓ 0 ▲ Welcome, -<br>9dsciore - |
| ? i 🗏 🕇                      | 😭 Pie    | - IEC Training Demo Unit > Home                            |                                              |                                                                                       |                                |
| 🖀 Home                       | i The    | e college is unified through its demonstrated connection t | o the mission. Driven by the California Mast | ter Plan for Higher Education, revised by the President's Advisory Council, and appro | ved by the Board of Trustees,  |
| 🖋 PIE Reporting 🗸 🗸          | it inf   | orms all planning and assessment.                          |                                              |                                                                                       |                                |
| 🛔 Mapping 🗸 🗸                | Pie Un   | it Planning Summary                                        |                                              |                                                                                       |                                |
| Paparts                      |          | Unit Goals                                                 | Plans & Activities                           | Closing the Loop: Making an Impact                                                    | Use of Results                 |
|                              | × .      | Instructional Support                                      | 0                                            | 0                                                                                     | 0                              |
| 🗅 Documents 🗸 🗸              | ~        | Technological Currency                                     | 1                                            | 1                                                                                     | 1                              |
|                              | ~        | Facilities                                                 | 0                                            | 0                                                                                     | 0                              |
|                              | ×        | Articulations                                              | 0                                            | 0                                                                                     | 0                              |
|                              | ~        | Class Demand                                               | 0                                            | 0                                                                                     | 0                              |
|                              | ~        | Equity                                                     | 0                                            | 0                                                                                     | 0                              |

## To return to the Sharepoint Full Screen

Back to Site

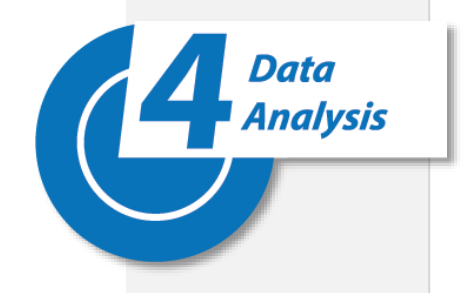

| Office 365                                  | SharePoint                                 |                       | ٨                                                      | IT. SAC                              | 2 0                                                                   | ? 9dscior                    |
|---------------------------------------------|--------------------------------------------|-----------------------|--------------------------------------------------------|--------------------------------------|-----------------------------------------------------------------------|------------------------------|
| BROWSE PAGE                                 |                                            |                       |                                                        |                                      |                                                                       | 😯 SHARE 🔗 FOLLO              |
| MT. SAC                                     | d Planning and Assessment<br>Unit Planning | Planning for<br>g and | Institutional Effectiveness Outcomes Asse<br>Resources | ssment Strategic Planning            | Institutional Set Standards Full Screen PlanningPoint                 | Search this site             |
| Planning for Institutional<br>Effectiveness | plannin                                    | gpoint                | L* PIE - IEC Training Demo Ur                          | it                                   | •                                                                     | 0 🚨 Welcome, 🚽               |
| PIE Planning and                            | ? i 🔳 1                                    | 7 🔗 Pil               | E - IEC Training Demo Unit > Home                      |                                      |                                                                       |                              |
| Success Data                                | 😭 Home                                     | iπ                    | ne college is unified through its demonstrated cor     | nection to the mission. Driven by th | ne California Master Plan for Higher Education, revised by the Presid | lent's Advisory Council, 🛛 🗙 |
| Enrollment                                  | 🖋 PIE Reporting                            | ~ and                 | approved by the Board of Trustees, it informs all      | planning and assessment.             |                                                                       |                              |
| Demographics<br>Educational Goals & Ed      | 👫 Mapping                                  | ∽ Pie Ur              | nit Planning Summary                                   |                                      |                                                                       |                              |
| Plans                                       | Reports                                    | ~                     | Foundational Planning Unit Goals                       | Plans & Activities                   | Closing the Loop: Making an Impact                                    | Use of Results               |
| Curriculum Currency                         | C Documents                                | ~                     | Instructional Support                                  | 0                                    | 0                                                                     | 0                            |
| Assessment                                  |                                            | · ·                   | Technological Currency                                 | 1                                    | 1                                                                     | 1                            |
| Awards                                      |                                            | ~                     | Facilities                                             | 0                                    | 0                                                                     | 0                            |
| Improving the Planning<br>Process           |                                            | ×                     | Articulations                                          | 0                                    | 0                                                                     | 0                            |
| Student Services                            |                                            | ×                     | Class Demand                                           | 0                                    | 0                                                                     | 0                            |
| Outcomes Assessment                         |                                            | -                     | Equity                                                 | 0                                    | 0                                                                     | 0                            |
| Strategic Planning                          |                                            |                       |                                                        |                                      |                                                                       |                              |
| Institutional Set Standards                 |                                            |                       |                                                        |                                      |                                                                       |                              |
| Data                                        | т                                          |                       | Doto ron                                               | orte cole                            | et roport in laft                                                     |                              |
|                                             |                                            | USt                   | e Dala (eD)                                            | JILS, SEIE                           |                                                                       | . IIdV                       |

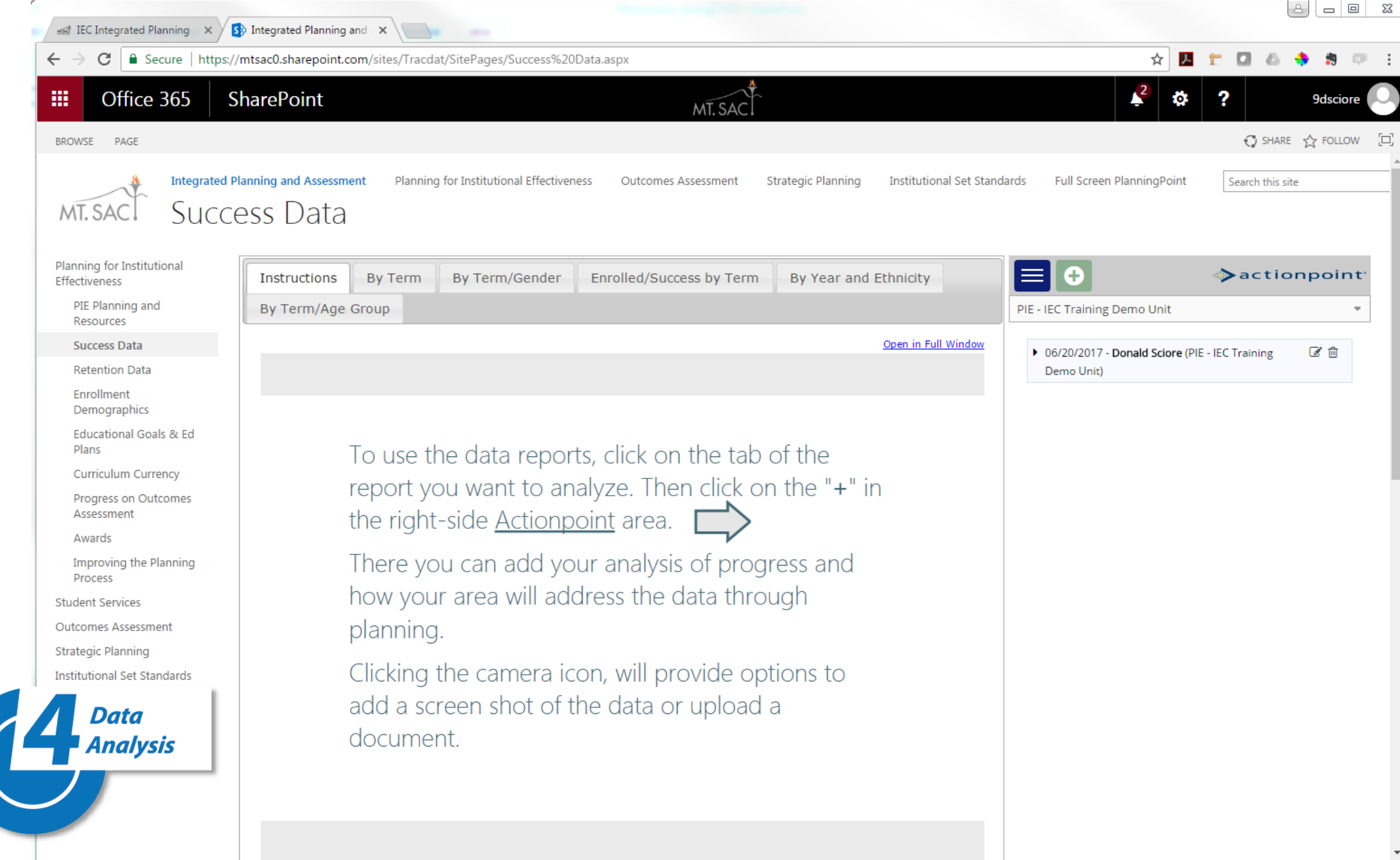

#### 1 Office 365 SharePoint ## ? 9dsciore 0 MT. SAC 😲 SHARE 🆙 FOLLOW $\Box$ BROWSE PAGE **Integrated Planning and Assessment** Planning for Institutional Effectiveness Strategic Planning Institutional Set Standards Full Screen PlanningPoint Outcomes Assessment Search this site Success Data

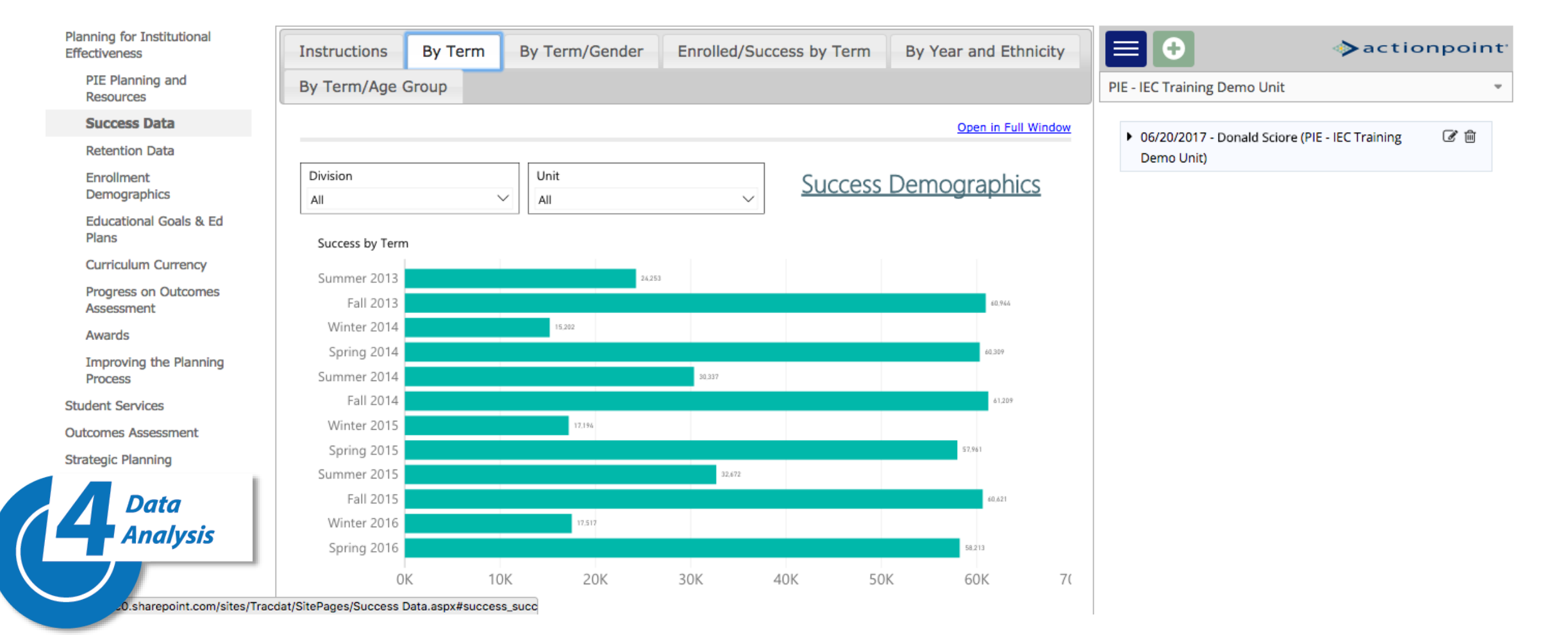

#### 4 Office 365 SharePoint 0 ? 9dsciore MT. SAC ♥ SHARE ☆ FOLLOW □ BROWSE PAGE Integrated Planning and Assessment Planning for Institutional Effectiveness Strategic Planning Institutional Set Standards Full Screen PlanningPoint Outcomes Assessment Search this site Success Data MT. SAC

| Planning for Institutional<br>Effectiveness | Instructions                         | By Term                          | By Term/Gender | Enrolled/Success by Term | By Year and Ethnicity | actionpoin                                                                               |
|---------------------------------------------|--------------------------------------|----------------------------------|----------------|--------------------------|-----------------------|------------------------------------------------------------------------------------------|
| PIE Planning and<br>Resources               | By Term/Age                          | Group                            |                |                          |                       | PIE - IEC Training Demo Unit                                                             |
| Success Data                                |                                      |                                  |                |                          | Open in Full Window   |                                                                                          |
| Retention Data                              |                                      |                                  |                |                          |                       | <ul> <li>06/20/2017 - Donald Sciore (PIE - IEC Training Common<br/>Demo Unit)</li> </ul> |
| Enrollment<br>Demographics                  | Division<br>Arts                     |                                  | Unit All       | ~ <u>Success</u>         | <b>Demographics</b>   |                                                                                          |
| Educational Goals & Ed<br>Plans             | □ (Blank)<br>■ Arts                  |                                  |                |                          |                       |                                                                                          |
| Curriculum Currency                         | Business                             | Social Sciences                  | <b>Se</b>      | Iect Division            | on/Unit to            | D see YOUK data                                                                          |
| Progress on Outcomes<br>Assessment          | Kinesiology, Atl     Library & Learn | hletics & Dance<br>ing Resources |                |                          | 4.511                 |                                                                                          |
| Awards                                      | Natural Science                      | 25                               | 864            |                          |                       |                                                                                          |
| Improving the Planning<br>Process           | Spring 2014<br>Summer 2014           | 512                              |                |                          | 4370                  |                                                                                          |
| Student Services                            | Fall 2014                            |                                  |                |                          | 4,611                 |                                                                                          |
| Outcomes Assessment                         | Winter 2015                          |                                  | 956            |                          |                       |                                                                                          |
| Strategic Planning                          | Spring 2015<br>Summer 2015           | 60                               | 39             |                          | 4,353                 |                                                                                          |
| Data                                        | Fall 2015                            |                                  |                |                          | 4,699                 |                                                                                          |
| Analysis                                    | Winter 2016                          |                                  | 974            |                          |                       |                                                                                          |
|                                             | Spring 2016                          | IK                               | 1К             | 2К 3К                    | 4K 5                  |                                                                                          |

#### Office 365 SharePoint ## 0 ? 9dsciore MT. SAC SHARE 🟠 FOLLOW 🖂 BROWSE PAGE Integrated Planning and Assessment Planning for Institutional Effectiveness Outcomes Assessment Strategic Planning Institutional Set Standards Full Screen PlanningPoint Search this site Success Data

MT. SAC

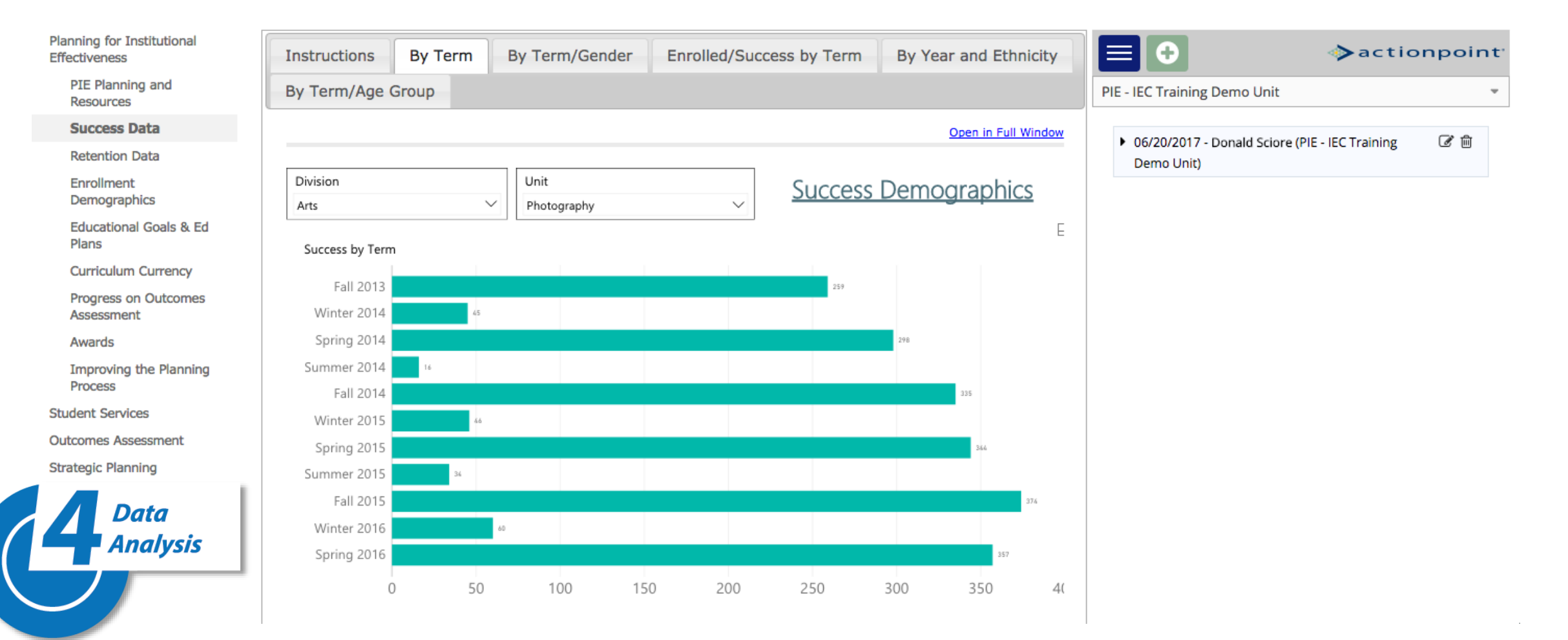

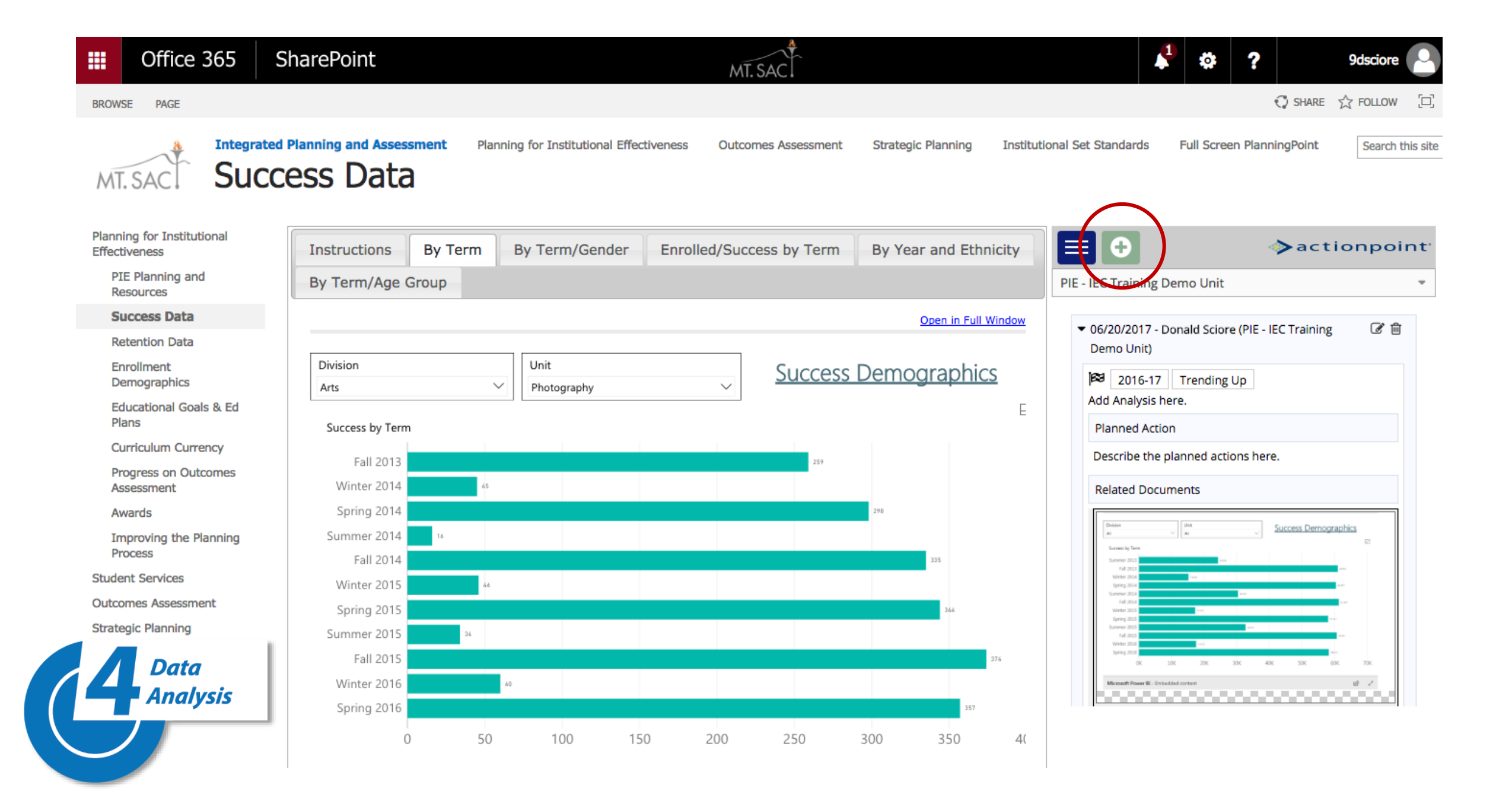

#### Office 365 SharePoint 9 9dsciore 0 MT. SAC ♦ SHARE ☆ FOLLOW [0] BROWSE PAGE **Integrated Planning and Assessment** Planning for Institutional Effectiveness Search this site Outcomes Assessment Strategic Planning Institutional Set Standards Full Screen PlanningPoint Success Data Use green + to enter Observations/Analysis MT. SAC Planning for Institutional actionpoint<sup>®</sup> By Term/Gender Enrolled/Success by Term By Year and Ethnicity Ð Instructions By Term Effectiveness PIE Planning and By Term/Age Group PIE - IEC Training Demo Unit Resources Success Data Open in Full Window 0 B Save Return **Retention Data** Enrollment Division Unit Success Demographics Demographics \* Reporting Cycle \* Conclusion $\sim$ Photography $\sim$ Arts Educational Goals & Ed \$ ŧ Plans Success by Term \* Observations & Analysis Curriculum Currency Fall 2013 Progress on Outcomes Winter 2014 Assessment Spring 2014 Awards Planned Action Improving the Planning Summer 2014 Process Fall 2014 Student Services Winter 2015 \* Date of Observation **Outcomes Assessment** Spring 2015 06/22/2017 Strategic Planning Summer 2015 Ð Fall 2015 Related Documents Data Winter 2016 Analysis \* Required field Spring 2016 0 50 100 150 200 250 300 350 4(

#### 1 Office 365 SharePoint 0 ? 9dsciore MT. SAC 🗘 SHARE 🏠 FOLLOW [] BROWSE PAGE Integrated Planning and Assessment Planning for Institutional Effectiveness Outcomes Assessment Strategic Planning Institutional Set Standards Full Screen PlanningPoint Search this site Success Data MT. SAC

| Planning for Institutional<br>Effectiveness | Instructions By Term By Term/Gender Enrolled/Success by Term                                                                                                    | ∃ ⊕ ⇒actionpoint <sup>*</sup> |
|---------------------------------------------|----------------------------------------------------------------------------------------------------|-------------------------------|
| PIE Planning and<br>Resources               | By Year and Ethnicity By Term/Age Group                                                                                                    | PIE - IEC Training Demo Unit  |
| Success Data                                | Open in Full Window                                                                                                    |                               |
| Retention Data                              |                                                                                                    | Demo Unit)                    |
| Enrollment<br>Demographics                  | Division Unit Success Demographics                                                                                                    |                               |
| Educational Goals & Ed<br>Plans             | Success Rate by Term and Gender                                                                                                    |                               |
| Curriculum Currency                         | Gender 🕒 Fernale 🕘 Male 🔴 Unknowen                                                                                                    |                               |
| Progress on Outcomes<br>Assessment          | 70 %                                                                                                    |                               |
| Awards                                      | 60 %                                                                                                    |                               |
| Improving the Planning<br>Process           | 50 %                                                                                                    |                               |
| Student Services                            |                                                                                                    |                               |
| Outcomes Assessment                         | 40 %                                                                                                    |                               |
| Strategic Planning                          |                                                                                                    |                               |
| Data<br>Analysis                            | 30 %         20 %         Summer Fall 2013       Winter Spring Summer Fall 2014         2013       2014         2014       2014         2015       2015         2015       2015         2016       2016 |                               |
|                                             |                                                                                                    |                               |

#### Office 365 SharePoint 0 ? 9dsciore MT. SAC 🗘 SHARE 🏠 FOLLOW 🖂 BROWSE PAGE Integrated Planning and Assessment Planning for Institutional Effectiveness Outcomes Assessment Strategic Planning Institutional Set Standards Full Screen PlanningPoint Search this site Success Data MT. SAC

| Planning for Institutional<br>Effectiveness | Instructions By Term By Term/Gender Enrolled/Success by Term By Year and Ethnicity | ■ + ⊗actionpoint <sup>a</sup>  |
|---------------------------------------------|------------------------------------------------------------------------------------|--------------------------------|
| PIE Planning and<br>Resources               | By Term/Age Group                                                                  | PIE - IEC Training Demo Unit   |
| Success Data                                | Open in Full Window                                                                |                                |
| Retention Data                              |                                                                                    | O Save A Return                |
| Enrollment<br>Demographics                  | Division Unit Success Demographics                                                 | * Reporting Cycle * Conclusion |
| Educational Goals & Ed<br>Plans             | Success by Term                                                                    | <b>+</b>                       |
| Curriculum Currency                         |                                                                                    | * Observations & Analysis      |
| In access LO                                | Summer 2014<br>Fall 2014                                                           | Planned Action                 |
| Student Services                            | Winter 2015 46                                                                     | * Date of Observation          |
| Outcomes Assessment Strategic Planning      | Spring 2015<br>Summer 2015 34                                                      | 06/22/2017                     |
| Data                                        | Fall 2015 374                                                                      | Related Documents              |
| Analysis                                    | Winter 2016 60 Spring 2016 357                                                     | * Required field               |
|                                             | 0 50 100 150 200 250 300 350 4(                                                    |                                |

F

#### Office 365 SharePoint

### MT. SAC

#### BROWSE PAGE

Aspire

Reports Recent

Recycle Bin

Data Analysis

EDIT LINKS

##

Services & Functions -Staffing & Funding Overview

Admissions & Record

### Services, Functions, Staffing & Funding Report

| Abpile                  |                         |                              |                | Unit              |                     | Reporting Year    |            |         |    |
|-------------------------|-------------------------|------------------------------|----------------|-------------------|---------------------|-------------------|------------|---------|----|
| Assessment              | PIE: Planning for In    | stitutional Effectiveness    |                | All               | $\sim$              | 2015-16           |            | $\sim$  |    |
| Career & Transfer       | Student Services -Servi | ces & Functions Report       |                |                   |                     |                   |            |         |    |
| Services                | Unit                    | Service or Function          | Reporting Year | # Students Served | # Students Eligible | % Students Served | # Contacts | # Hours | Å٩ |
| Counseling              | Admissions & Records    | Admission Apps. Processed    | 2015-16        | 44333             |                     |                   |            |         | 1  |
| DSPS                    | Admissions & Records    | Certificate Pet. Processed   | 2015-16        | 1403              |                     |                   |            |         |    |
| EOPS & CARE             | Admissions & Records    | Degree Pet. Processed        | 2015-16        | 3077              |                     |                   |            |         |    |
| Financial Aid           | Admissions & Records    | Incoming Transcripts         | 2015-16        | 7527              |                     |                   |            |         |    |
| High Cabaal Outroach    | Admissions & Records    | Outgoing Transcripts         | 2015-16        | 35513             |                     |                   |            |         |    |
| High School Outreach    | Admissions & Records    | Pet. For Exceptional Action  | 2015-16        | 2104              |                     |                   |            |         |    |
| Student Health Services | Admissions & Records    | Registration Appts. Assigned | 2015-16        | 240753            |                     |                   |            |         | ~  |
| ports                   | <                       |                              |                |                   |                     |                   |            | >       |    |

#### Student Services - Staffing & Funding Report

Admissions & Records STAFFING 2 # F/T Managers 3 2 2 Admissions & Records Admissions & Records # F/T Faculty 0 0 0 0 # F/T Program Leads (Classified) 0 0 0 Admissions & Records 0 # F/T Classified 16 13 13 Admissions & Records 14 # P/T Ongoing Classified 2 Admissions & Records 1 1 2 # Adjunct Faculty 0 0 0 0 Admissions & Records 0 ~ ~

e z

 $\mathbf{h}$ 

0

?

|     | Office 365                    | SharePoint                   |                                         |                  | MT. SAC.           |                        |                             | 4           |            | ?         | 9dsciore         |
|-----|-------------------------------|------------------------------|-----------------------------------------|------------------|--------------------|------------------------|-----------------------------|-------------|------------|-----------|------------------|
| BRO | WSE PAGE                      |                              |                                         |                  |                    |                        |                             |             | Q :        | SHARE 7   | ☆ FOLLOW         |
| N   | IT. SAC. Ad                   | ted Planning and Assessment  | Planning for Institutional E<br>Records | řectiveness Ou   | Itcomes Assessment | Strategic Planning     | Institutional Set Standa    | rds Full Sc | reen Planr | ningPoint | Search this site |
| Ser | vices & Functions             | Click to edit content for Ad | mission & Records                       | $\rightarrow$    |                    |                        |                             |             |            |           |                  |
| Ove | erview                        | Admissions & Reco            | ords: Services, Func                    | ions, Staffing   | , Funding Repo     | rt                     |                             |             |            |           |                  |
|     | Admissions &<br>Records       |                              |                                         |                  |                    |                        |                             |             |            |           |                  |
|     | Aspire                        |                              |                                         |                  |                    |                        |                             |             |            |           |                  |
| 1   | Assessment                    | PIE: Planning for            | Institutional Effective                 | hA Issa          | missions 8         | Records                | Reporting Year              | ~           |            |           |                  |
|     | Career & Transfer<br>Services | Student Services -Se         | ervices & Functions Report              |                  |                    | CINCCOLOS              | 2013-10                     | E           |            |           |                  |
|     | Counseling                    | Service or Function          | Reporting Year # Stu                    | dents Served 🔽 🗛 | proved Denied No A | Action Other Item A It | tem A Data Other Item B Ite | em B Data   |            |           |                  |
|     | DSPS                          | Registration Appts. As       | signed 2015-16                          | 240753           |                    |                        |                             |             |            |           |                  |
|     | FOPS & CARE                   | Admission Apps. Proc         | essed 2015-16                           | 44333            |                    |                        |                             |             |            |           |                  |

# Click to edit content for Admissions & Records

| Reports     | Certificate Pet. Processed 2015-16    |                                              | 1403    | 1279 124 |         |         |  |  |  |
|-------------|---------------------------------------|----------------------------------------------|---------|----------|---------|---------|--|--|--|
| Recent      | Student Services - Staffing & Funding | Student Services - Staffing & Funding Report |         |          |         |         |  |  |  |
| Recycle Bin | Category                              | 2017-18                                      | 2016-17 | 2015-16  | 2014-15 | 2013-14 |  |  |  |
| Recycle bin | STAFFING                              |                                              |         |          |         |         |  |  |  |
| EDIT LINKS  | # F/T Managers                        |                                              | 3       | 2        | 2       | 2       |  |  |  |
|             | # F/T Faculty                         |                                              | 0       | 0        | 0       | 0       |  |  |  |
|             | # F/T Program Leads (Classified)      |                                              | 0       | 0        | 0       | 0       |  |  |  |
| Data        | # F/T Classified                      |                                              | 16      | 14       | 13      | 13      |  |  |  |
| Analysis    | # P/T Ongoing Classified              |                                              | 1       | 1        | 2       | 2       |  |  |  |
| Anarysis    | # Adjunct Faculty                     |                                              | 0       | 0        | 0       | 0       |  |  |  |
|             | # Short-term Hourly                   |                                              | 0       | 0        | 0       | 0       |  |  |  |

|                                                                          | Excel Online         | Student Services                            |                                                        | A8                | R_table2                                                  |                     |           |                                                  |                    | 🧕 Share        | 9dsciore |
|--------------------------------------------------------------------------|----------------------|---------------------------------------------|--------------------------------------------------------|-------------------|-----------------------------------------------------------|---------------------|-----------|--------------------------------------------------|--------------------|----------------|----------|
| FILE                                                                     | HOME INSERT          | DATA REVIEW VIEW Q Tell me                  | what you want to do                                    | EDIT IN EXCEL     |                                                           |                     |           |                                                  |                    |                | -        |
| 5<br>2                                                                   | Paste                | Calibri · 12 · A A<br>B I U D abe · · A · A | = = <b>=</b><br>= = <b>=</b> <del>(</del> <del>2</del> | 🕞 Wrap Text       | Number Format         ▼           \$ ▼ % ♪ €0         .00 | Forms Format Insert | Delete    | ∑ AutoSum ▼ ZAZZZZZZZZZZZZZZZZZZZZZZZZZZZZZZZZZZ | Find &<br>Select + |                |          |
| Undo                                                                     | Clipboard            | Font                                        | Alig                                                   | gnment            | Number                                                    | Tables (            | Cells     | Editing                                          |                    |                | ^        |
| $f_{x}$                                                                  |                      |                                             |                                                        |                   |                                                           |                     |           |                                                  |                    |                |          |
|                                                                          | А                    | В                                           | С                                                      | D                 | E                                                         | F                   | G         | Н                                                | I                  | J              |          |
| 1                                                                        | Unit                 | ✓ Service or Function                       | Reporting Year 🖵                                       | # Students Serv 👻 | # Students Eligible 🖵                                     | % Students Served   | # Contact | ts 🖵 # Hours 🗔                                   | Awarded            | Total Dollar A | mt 🖵 Aw  |
| 2                                                                        | Admissions & Records | Outgoing Transcripts                        | 2015-16                                                | 35,513            |                                                           |                     |           |                                                  |                    |                |          |
| 3                                                                        | Admissions & Records | Incoming Transcripts                        | 2015-16                                                | 7,527             |                                                           |                     |           |                                                  |                    |                |          |
| 4                                                                        | Admissions & Records | Pet. For Exceptional Action                 | 2015-16                                                | 2,104             |                                                           |                     |           |                                                  |                    |                |          |
| 5                                                                        | Admissions & Records | Degree Pet. Processed                       | 2015-16                                                | 3,077             |                                                           |                     |           |                                                  |                    |                |          |
| 6                                                                        | Admissions & Records | Certificate Pet. Processed                  | 2015-16                                                | 1,403             |                                                           |                     |           |                                                  |                    |                |          |
| 7                                                                        | Admissions & Records | Registration Appts. Assigned                | 2015-16                                                | 240,753           |                                                           |                     |           |                                                  |                    |                |          |
| 8                                                                        | Admissions & Records | Admission Apps. Processed                   | 2015-16                                                | 44,333            |                                                           |                     |           |                                                  |                    |                |          |
| 9                                                                        | Admissions & Records | Outgoing Transcripts                        | 2016-17                                                |                   |                                                           |                     |           |                                                  |                    |                |          |
| 10                                                                       | Admissions & Records | Incoming Transcripts                        | 2016-17                                                |                   |                                                           |                     |           |                                                  |                    |                |          |
| 11                                                                       | Admissions & Records | Pet. For Exceptional Action                 | 2016-17                                                |                   |                                                           |                     |           |                                                  |                    |                |          |
| 12                                                                       | Admissions & Records | Certificate Pet, Processed                  | 2016-17                                                |                   |                                                           |                     |           |                                                  |                    |                |          |
| 13                                                                       | Admissions & Records | Registration Appts Assigned                 | 2016-17                                                |                   |                                                           |                     |           |                                                  |                    |                |          |
| 15                                                                       | Admissions & Records | Admission Apps: Processed                   | 2016-17                                                |                   |                                                           |                     |           |                                                  |                    |                |          |
| 16                                                                       |                      | Autosion Apps. Hocessea                     | 2010 17                                                |                   |                                                           |                     |           |                                                  |                    |                |          |
| 17                                                                       |                      |                                             |                                                        |                   |                                                           | _                   |           |                                                  |                    |                |          |
| 18                                                                       |                      | Add you                                     | Ir nou                                                 | 1 data            | into Ev                                                   | col On              | lin       |                                                  |                    |                |          |
| 19                                                                       |                      | Auu yuu                                     |                                                        | / uala            |                                                           |                     |           | ヒ                                                |                    |                |          |
| 20                                                                       |                      |                                             |                                                        |                   |                                                           |                     |           |                                                  |                    |                |          |
| Data<br>Analysis A&B A&B Staff-Fund (no need to save) then return to PIE |                      |                                             |                                                        |                   |                                                           |                     |           |                                                  |                    |                |          |
|                                                                          |                      |                                             |                                                        |                   |                                                           |                     |           |                                                  |                    |                |          |

# The tables update automatically at midnight

BROWSE

MT. SAC

## Integrated Planning and Assessment Planning for Institutional Effectiveness Outcomes Assessment Strategic Planning Institutional Set Standards Admissions & Records

Click to edit content for Admission & Records

Services & Functions -Staffing & Funding Overview

Admissions & Records: Services, Functions, Staffing, Funding Report

Admissions & Records

Aspire

| Assessment | t |
|------------|---|
|            |   |

Career & Transfer Services

Counseling

DSPS

- EOPS & CARE
- Financial Aid

High School Outreach

Student Health Services

Reports

Recent

Recycle Bin

EDIT LINKS

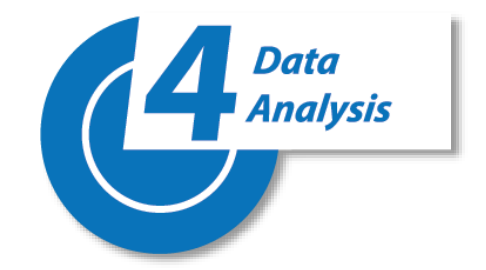

| Student Services - Staffing & Funding | Report  |         |         |         |         |
|---------------------------------------|---------|---------|---------|---------|---------|
| Category                              | 2017-18 | 2016-17 | 2015-16 | 2014-15 | 2013-14 |
| STAFFING                              |         |         |         |         |         |
| # F/T Managers                        |         | 3       | 2       | 2       | 2       |
| # F/T Faculty                         |         | 0       | 0       | 0       | 0       |
| # F/T Program Leads (Classified)      |         | 0       | 0       | 0       | 0       |
| # F/T Classified                      |         | 16      | 14      | 13      | 13      |
| # P/T Ongoing Classified              |         | 1       | 1       | 2       | 2       |
| # Adjunct Faculty                     |         | 0       | 0       | 0       | 0       |
| # Short-term Hourly                   |         | 0       | 0       | 0       | 0       |

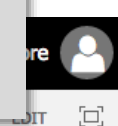

Search this site

Full Screen PlanningPoint

Ě

Admissions & Records 2015-16

Student Services -Services & Functions Report

PIE: Planning for Institutional Effectiveness

| Service or Function          | Reporting Year | # Students Served 🔻 | Approved | Denied | No Action | Other Item A | ltem A Data | Other Item B | Item B Data |
|------------------------------|----------------|---------------------|----------|--------|-----------|--------------|-------------|--------------|-------------|
| Registration Appts. Assigned | 2015-16        | 240753              |          |        |           |              |             |              |             |
| Admission Apps. Processed    | 2015-16        | 44333               |          |        |           |              |             |              |             |
| Outgoing Transcripts         | 2015-16        | 35513               |          |        |           |              |             |              |             |
| Incoming Transcripts         | 2015-16        | 7527                |          |        |           |              |             |              |             |
| Degree Pet. Processed        | 2015-16        | 3077                | 2224     | 853    |           |              |             |              |             |
| Pet. For Exceptional Action  | 2015-16        | 2104                | 1359     | 460    | 285       |              |             |              |             |
| Certificate Pet. Processed   | 2015-16        | 1403                | 1279     | 124    |           |              |             |              |             |

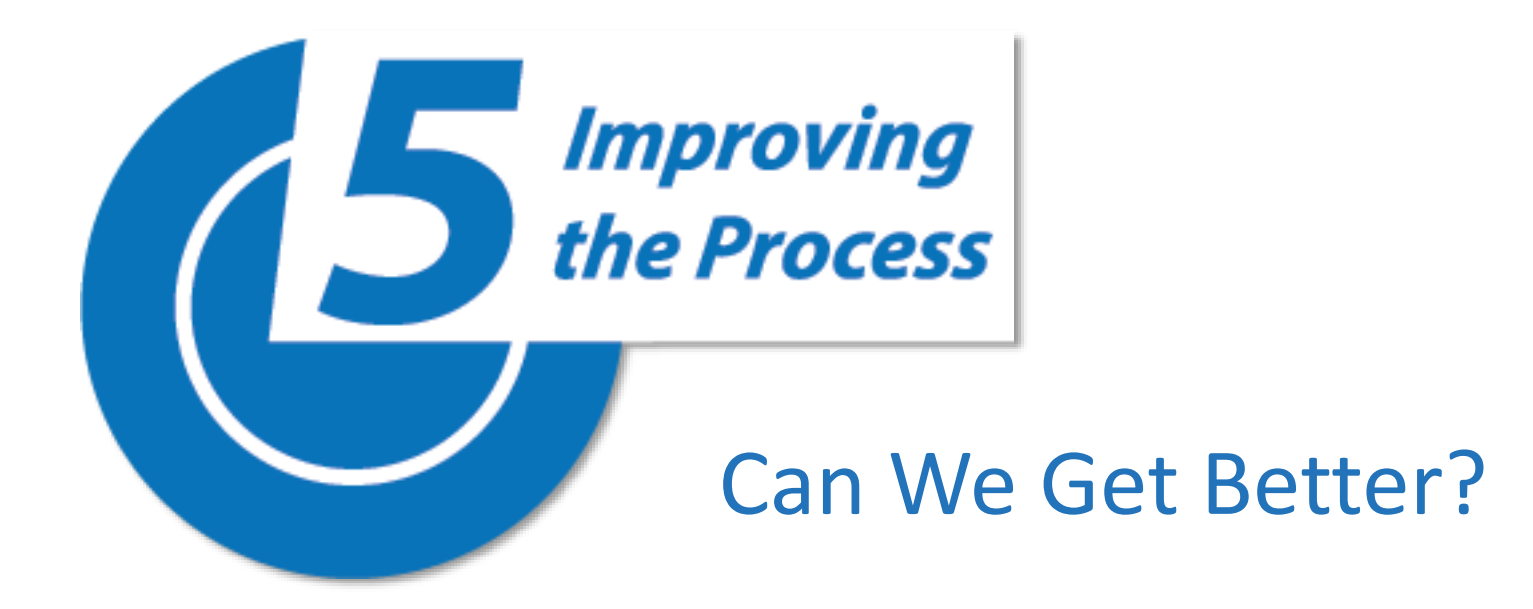

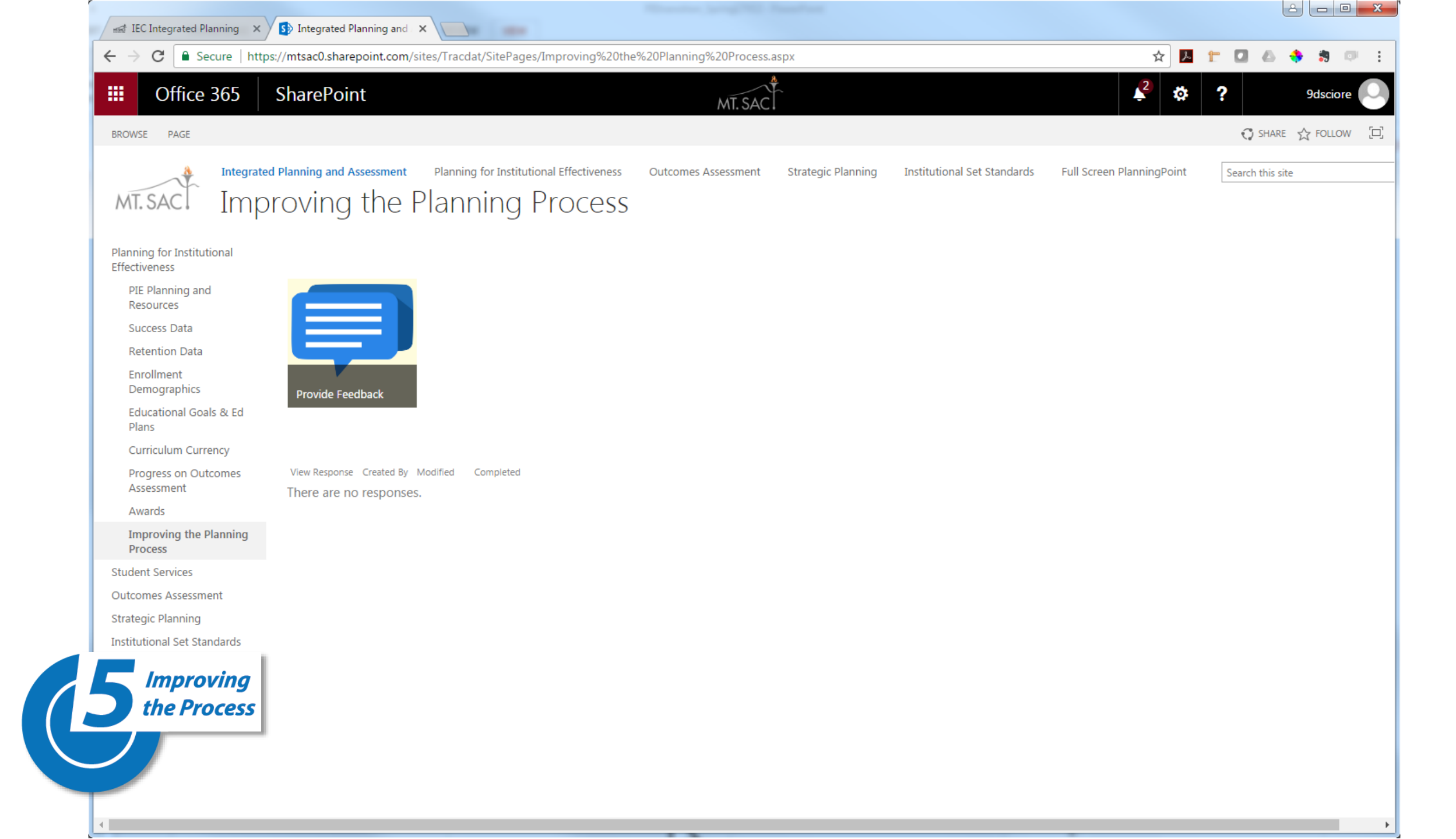

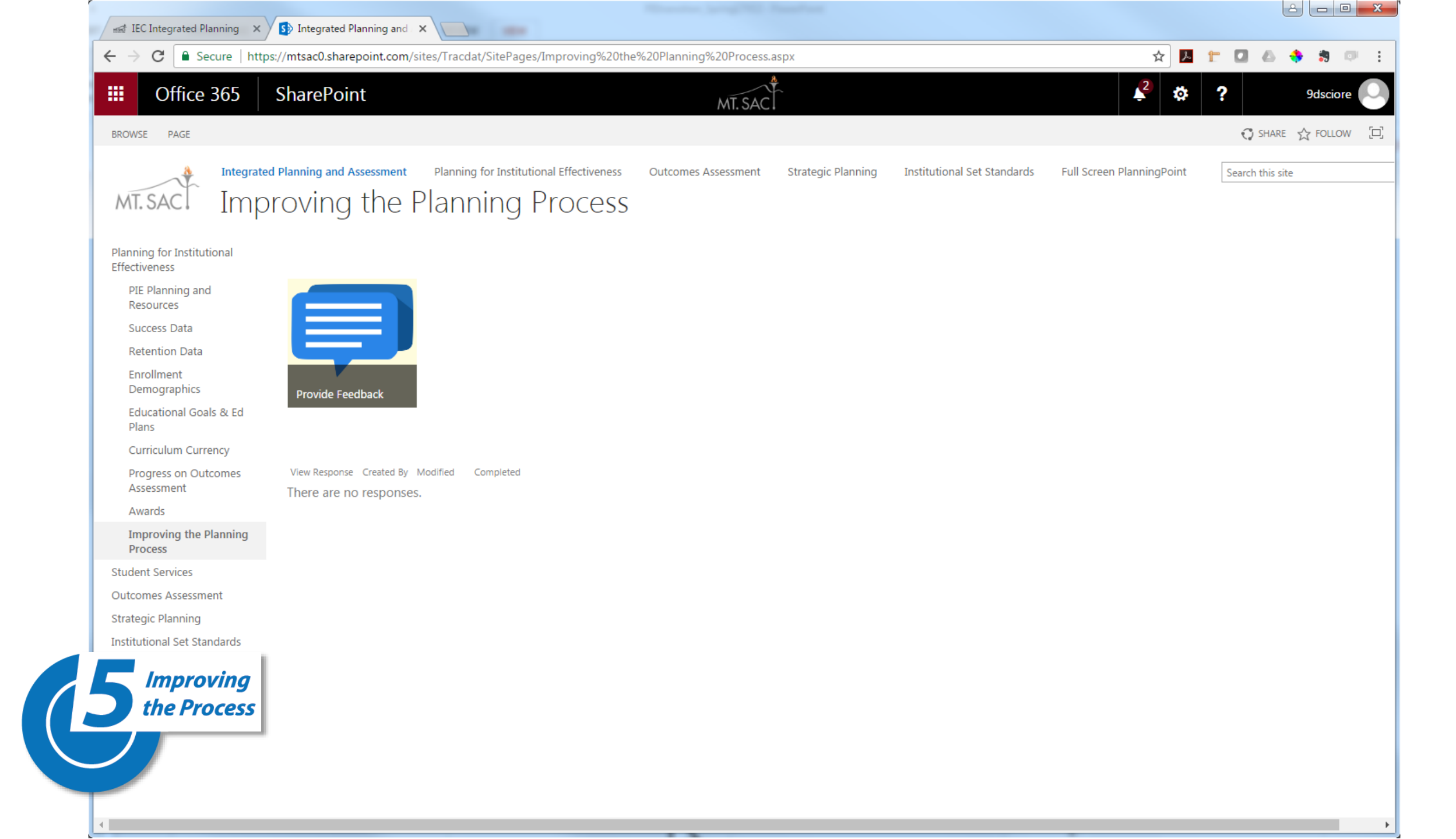

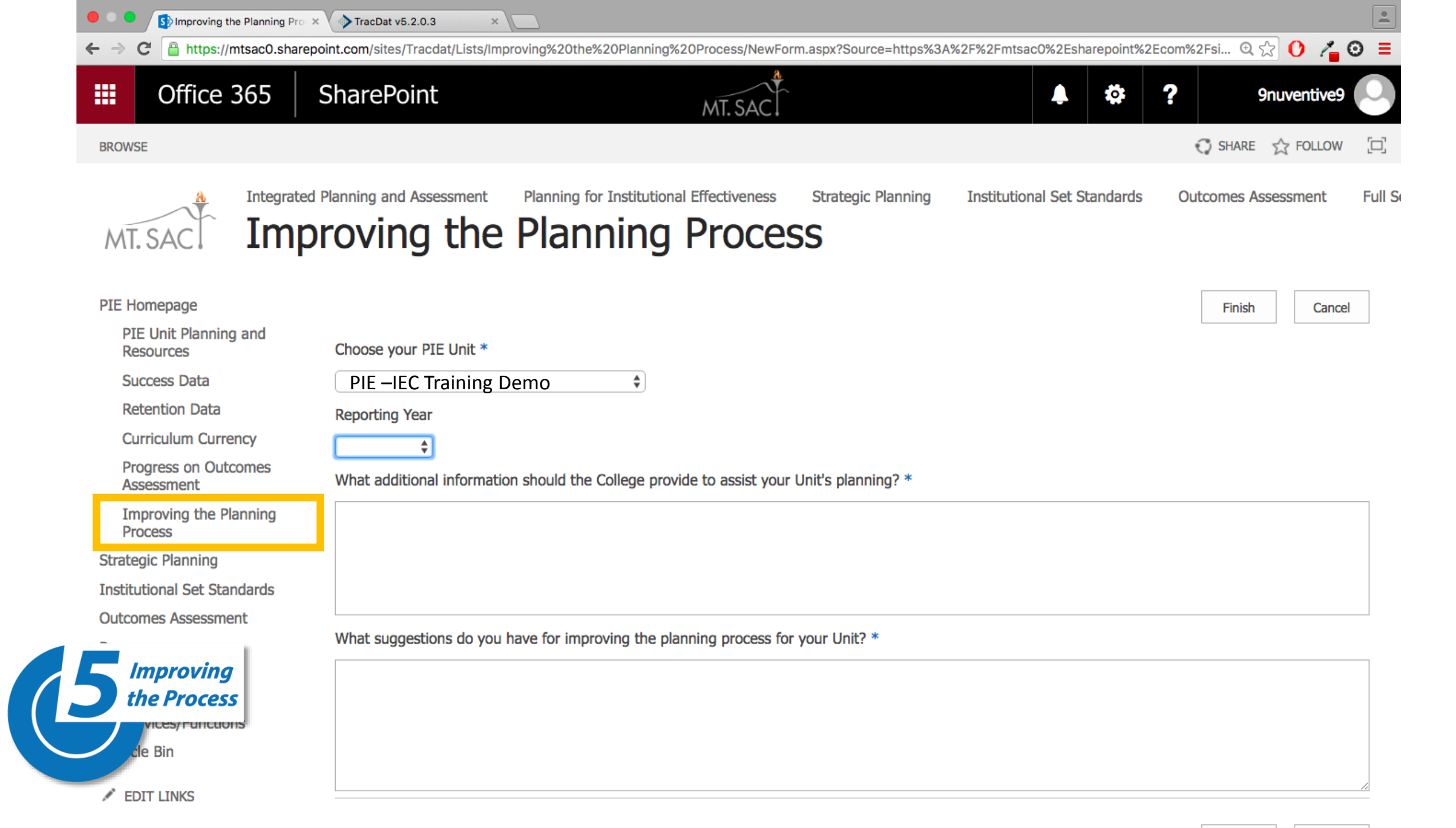

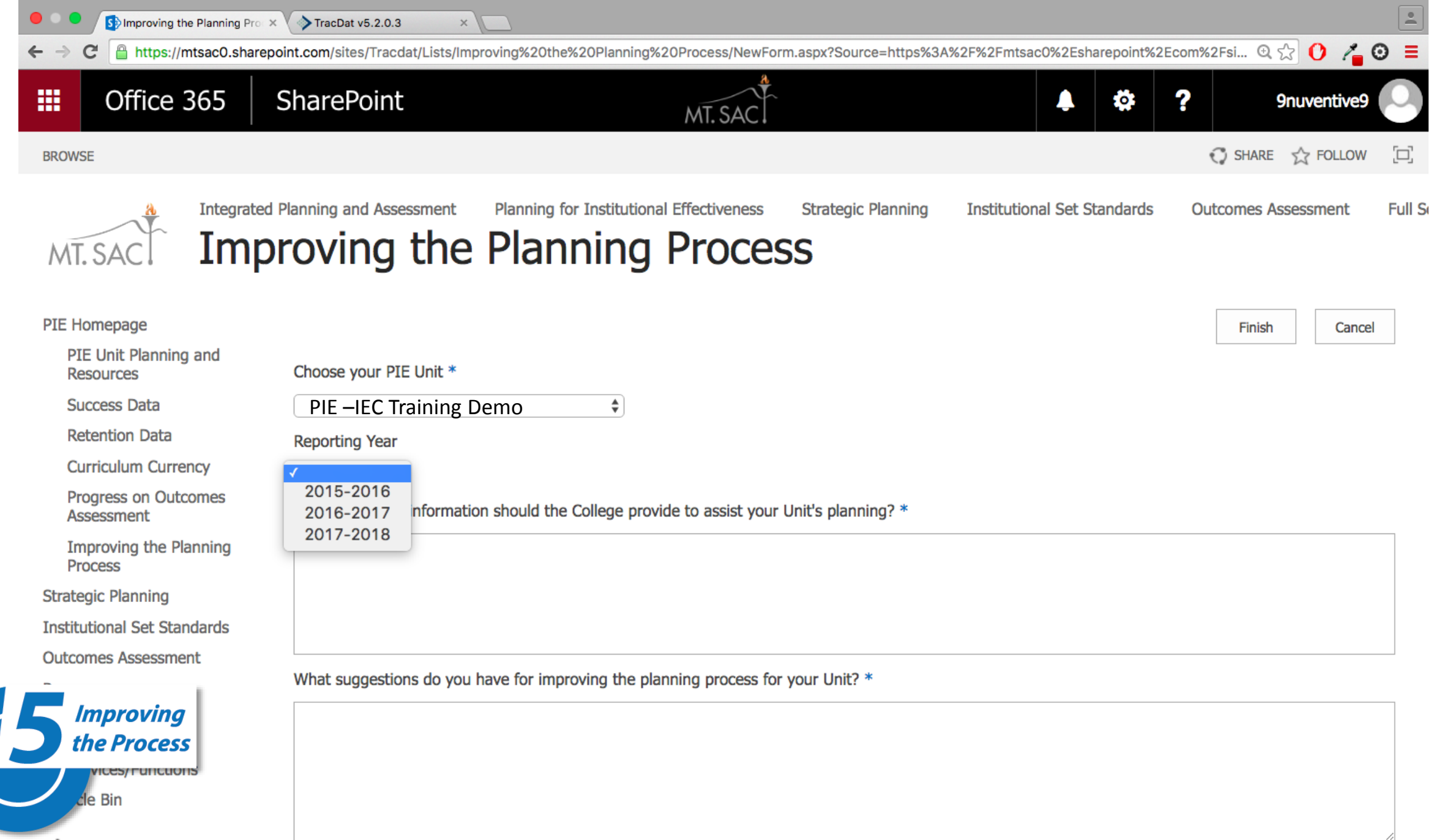

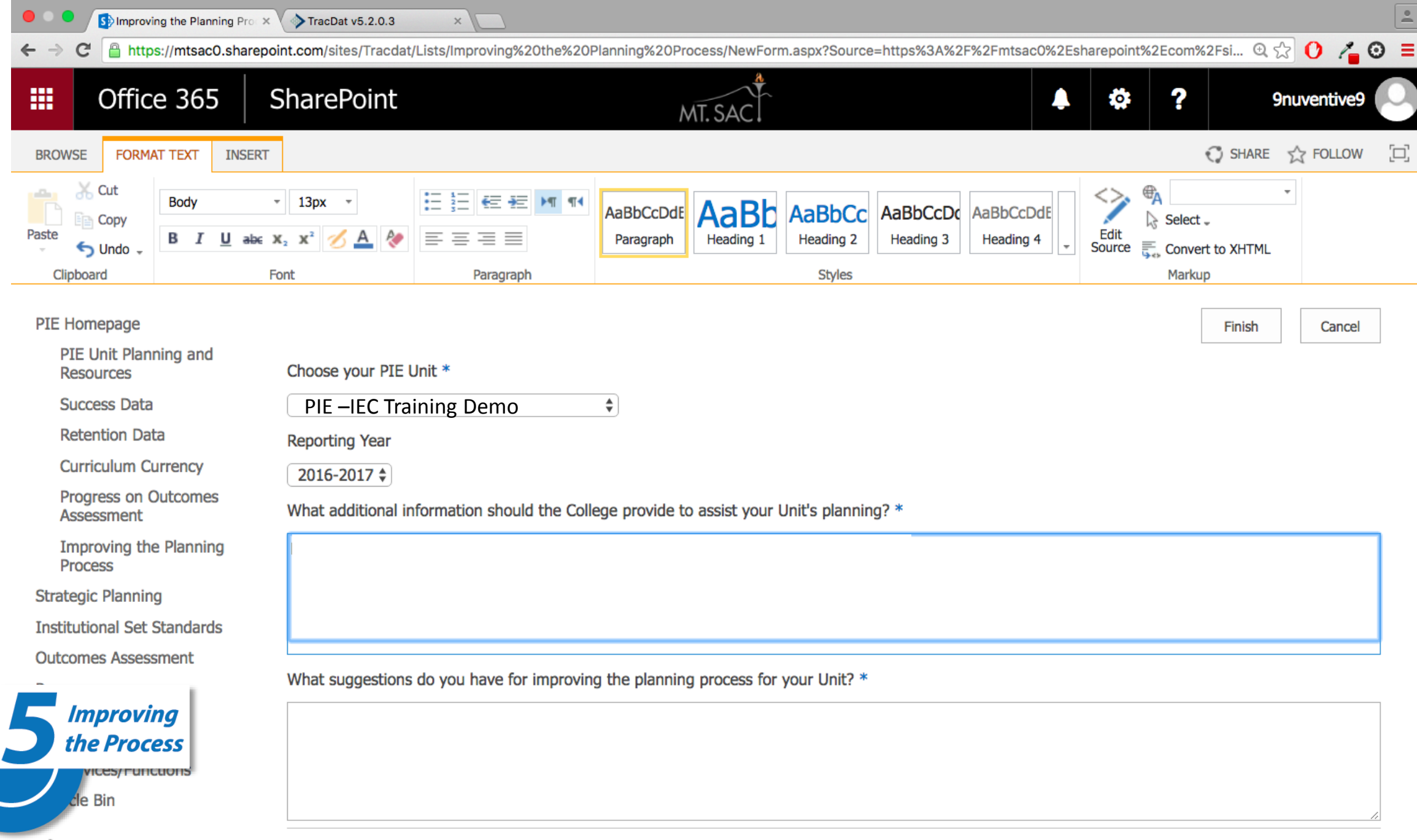

| / | EDIT | LIN | KS |
|---|------|-----|----|
|   |      |     |    |

| Improving the Planning Prox ×                      | TracDat v5.2.0.3 ×                                                                                                    | <u> </u> |
|----------------------------------------------------|----------------------------------------------------------------------------------------------------|----------|
| ← → C 🔒 https://mtsac0.sharepo                     | oint.com/sites/Tracdat/Lists/Improving%20the%20Planning%20Process/NewForm.aspx?Source=https%3A%2F%2Fmtsac0%2Esharepoint%2Ecom%2Fsi 🔍 💭 🕐 者                                                                                                    | 0 =      |
| III Office 365                                     | SharePoint MT. SAC                                                                                                    | 9        |
| BROWSE FORMAT TEXT INSERT                          | 🖓 SHARE 🏠 FOLLOV                                                                                                    | v [=]    |
| Clipboard Cut Body B I U abc 2                     | · 13px ·       ·       ·       ·       AaBbCcDdE       AaBbCcDdE       AaBbCcDdE       AaBbCcDdE       ·       ·       ·       ·       ·       ·       ·       ·       ·       ·       ·       ·       ·       ·       ·       ·       ·       ·       ·       ·       ·       ·       ·       ·       ·       ·       ·       ·       ·       ·       ·       ·       ·       ·       ·       ·       ·       ·       ·       ·       ·       ·       ·       ·       ·       ·       ·       ·       ·       ·       ·       ·       ·       ·       ·       ·       ·       ·       ·       ·       ·       ·       ·       ·       ·       ·       ·       ·       ·       ·       ·       ·       ·       ·       ·       ·       ·       ·       ·       ·       ·       ·       ·       ·       ·       ·       ·       ·       ·       ·       ·       ·       ·       ·       ·       ·       ·       ·       ·       ·       ·       ·       ·       ·       ·       ·       ·       ·       · </td <td></td> |          |
| PIE Homepage<br>PIE Unit Planning and<br>Resources | Choose your PIE Unit *                                                                                                    | ł        |
| Success Data                                       | PIE –IEC Training Demo                                                                                                    |          |
| Retention Data                                     | Reporting Year                                                                                                    |          |
| Curriculum Currency                                | 2016-2017                                                                                                    |          |
| Progress on Outcomes<br>Assessment                 | What additional information should the College provide to assist your Unit's planning? *                                                                                                    |          |
| Improving the Planning<br>Process                  | How to connect areas without direct student contact to student learning and success.                                                                                                    | ٦        |
| Strategic Planning                                 |                                                                                                    |          |
| Institutional Set Standards                        |                                                                                                    |          |
| Outcomes Assessment                                | What suggestions do you have for improving the planning process for your Unit? *                                                                                                    |          |

EDIT LINKS

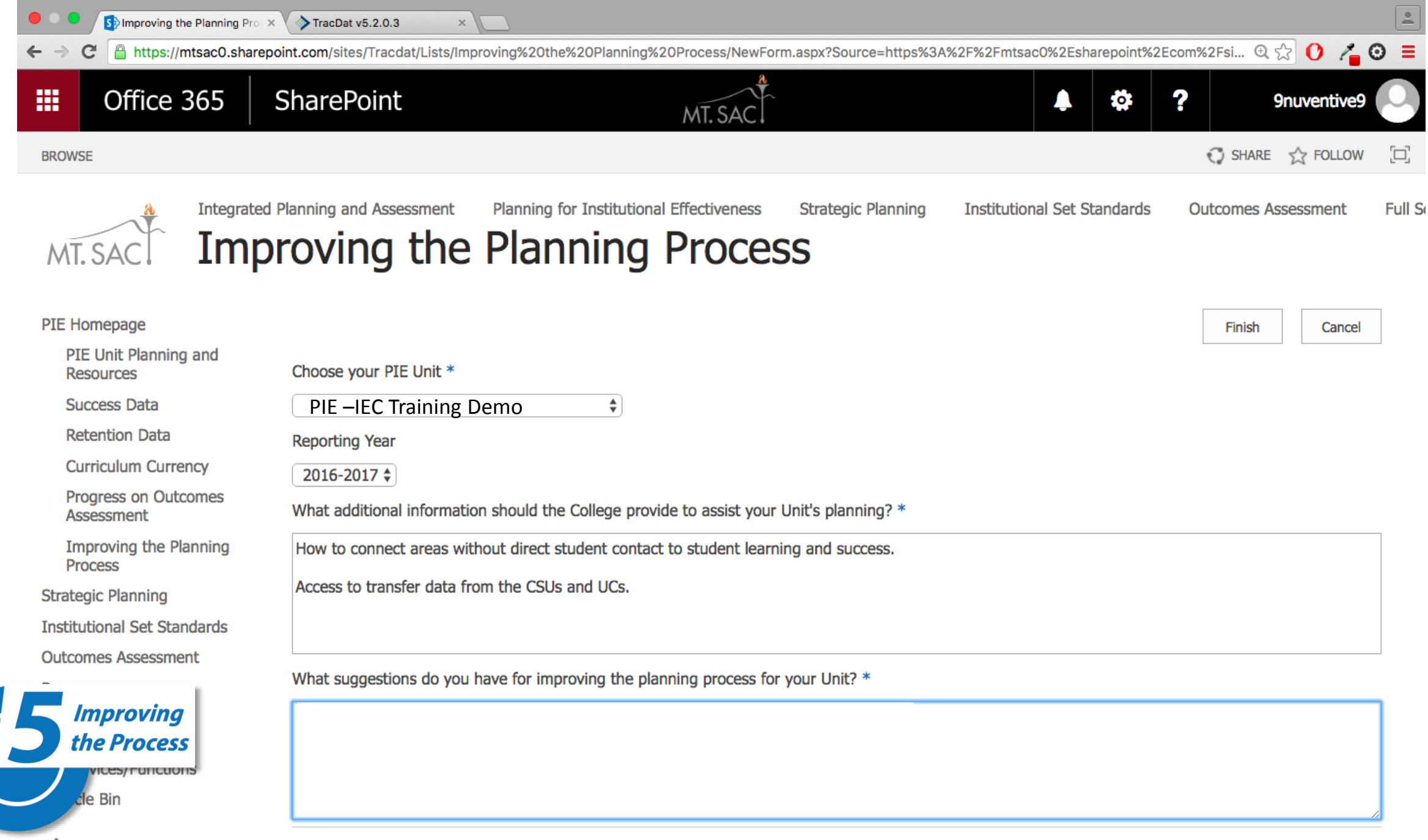

EDIT LINKS

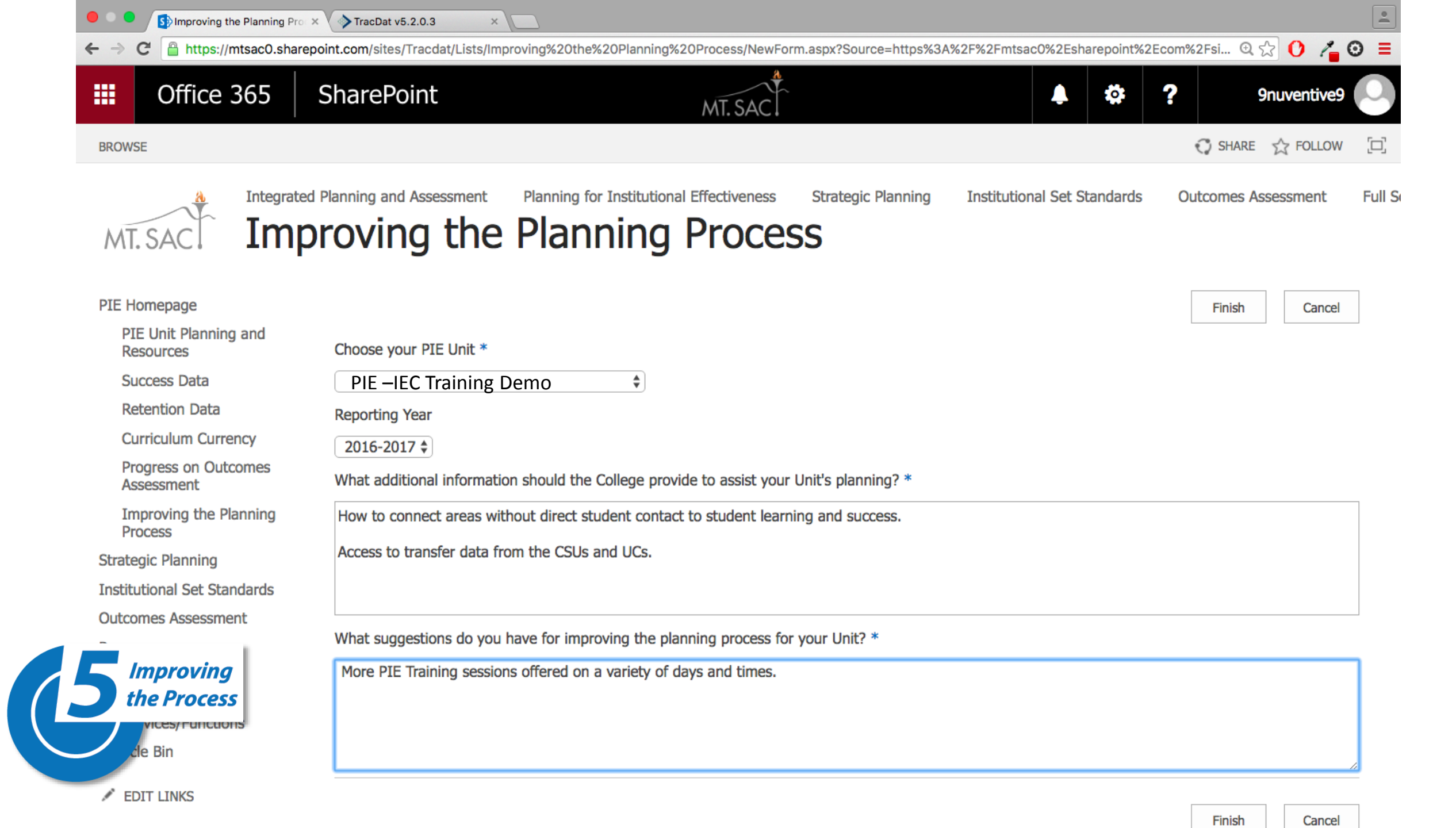

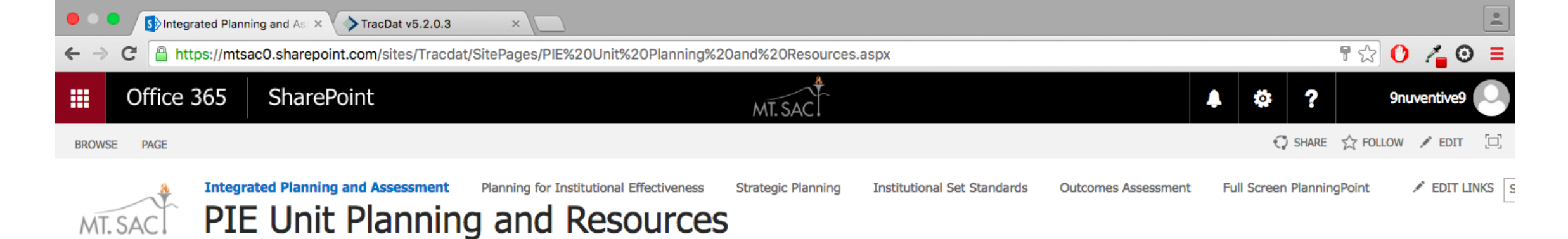

PIE - IEC Training Demo Unit

#### PIE Homepage

PIE Unit Planning and Resources

Success Data

Retention Data

Curriculum Currency

Progress on Outcomes Assessment

Improving the Planning Process

Strategic Planning

Institutional Set Standards

Outcomes Assessment

Pages

Recent

Student Services Services/Functions

Recycle Bin

EDIT LINKS

| 4          | planningpoint' |        |   |          |  |
|------------|----------------|--------|---|----------|--|
| ?          | i              |        | T | 👚 PIE -  |  |
| *          | Home           |        |   | i The    |  |
| <b>AND</b> | PIE Repo       | orting | ~ | approv   |  |
|            | Mapping        | ,      | ~ | Pie Unit |  |
|            | Reports        |        | ~ | ~        |  |
|            | Docume         | nts    | ~ | ~        |  |
|            |                | 8      |   | ~        |  |
|            |                |        |   | ~        |  |

PIE - IEC Training Demo Unit > Home The college is unified through its demonstrated connection to the mission. Driven by the California Master Plan for Higher Education, revised by the President's Advisory Council, and approved by the Board of Trustees, it informs all planning and assessment.

Welcome, 9dsciore

0

Ŧ

#### Pie Unit Planning Summary

|   | Unit Goals             | Plans & Activities | Closing the Loop: Making an Impact | Use of Results |
|---|------------------------|--------------------|------------------------------------|----------------|
| * | Instructional Support  | 0                  | 0                                  | 0              |
| ~ | Technological Currency | 1                  | 1                                  | 1              |
| * | Facilities             | 0                  | 0                                  | 0              |
| ~ | Articulations          | 0                  | 0                                  | 0              |
| ~ | Class Demand           | 0                  | 0                                  | 0              |
| ~ | Equity                 | 0                  | 0                                  | 0              |